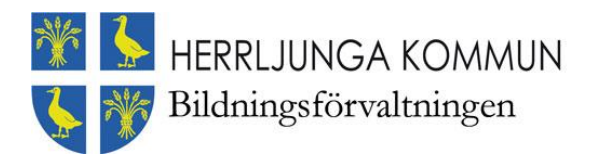

## Inloggning i Vklass med BankID

## Via hemsida

- 1. Gå in på http://herrljunga.se/barnomsorg-och-utbildning/vklass---larplattform.html
- 2. Välj BankID i meny längst upp till vänster (bild 1)

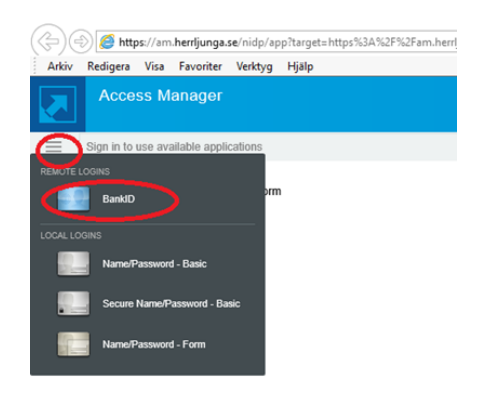

- 3. Välj mobilt BankID och fyll i personnummer.
- 4. Starta ditt mobila BankID och skriv in ditt personliga lösenord.
- 5. Du är nu inne i Vklass

## Via app

Appen finns att ladda ner på appstore eller google play

- 1. Välj inloggning via SSO
- 2. Välj Herrljunga kommun och Herrljunga vårdnadshavare i rullgardinsmenyerna
- 3. Välj BankID i meny längst upp till vänster (bild 1)
- 4. Välj mobilt BankID och fyll i personnummer.
- 5. Starta ditt mobila BankID och skriv in ditt personliga lösenord.
- 6. Du är nu inne i Vklass